# FTD installeren en upgraden op Firepowerapplicaties

## Inhoud

Inleiding **Voorwaarden** Vereisten Gebruikte componenten Achtergrondinformatie Configureren Netwerkdiagram Taak 1. FTD-softwaredownloads Taak 2. Controleer FXOS-FTD compatibiliteit Taak 3. FTD-afbeelding uploaden naar FirePOWER-applicatie Taak 4. FTD-beheer en -gegevensinterfaces configureren Taak 5. Nieuw logisch apparaat maken en configureren Taak 6. Registreer FTD in het Firepower Management Center (FMC) Taak 7. Upgrade FTD Oplossing Verificatie **FirePOWER-applicatie 2100** FTD-installatie op FP2100 FTD-upgrade op FP2100 Verifiëren Problemen oplossen Gerelateerde informatie

### Inleiding

In dit document worden de installatie, upgrade en registratie beschreven van FTD-software (Firepower Threat Defence) op FirePOWER-apparaten.

## Voorwaarden

#### Vereisten

Er zijn geen specifieke vereisten van toepassing op dit document.

#### Gebruikte componenten

De informatie in dit document is gebaseerd op de volgende software- en hardware-versies:

- Cisco FirePOWER 4140 security applicatie die FXOS 2.0(1.37) gebruikt
- Firepower Management Center, versie 6.1.0.30

De informatie in dit document is gebaseerd op de apparaten in een specifieke laboratoriumomgeving. Alle apparaten die in dit document worden beschreven, hadden een opgeschoonde (standaard)configuratie. Als uw netwerk live is, moet u zorgen dat u de potentiële impact van elke opdracht begrijpt.

### Achtergrondinformatie

FTD is een geünificeerd software-image dat op deze platforms kan worden geïnstalleerd:

- ASA5506-X, ASA5506W-X, ASA5506H-X, ASA5508-X, ASA5516-X
- ASA5512-X, ASA5515-X, ASA5525-X, ASA5545-X, ASA5555-X
- Vuurstroomapparaten (FPR2100, FPR4100, FPR9300)
- VMware (ESXi)
- Amazon Web Services (AWS)
- Op kernen gebaseerde virtuele machine (KVM)
- Geïntegreerde services router (ISR) module

### Configureren

#### Netwerkdiagram

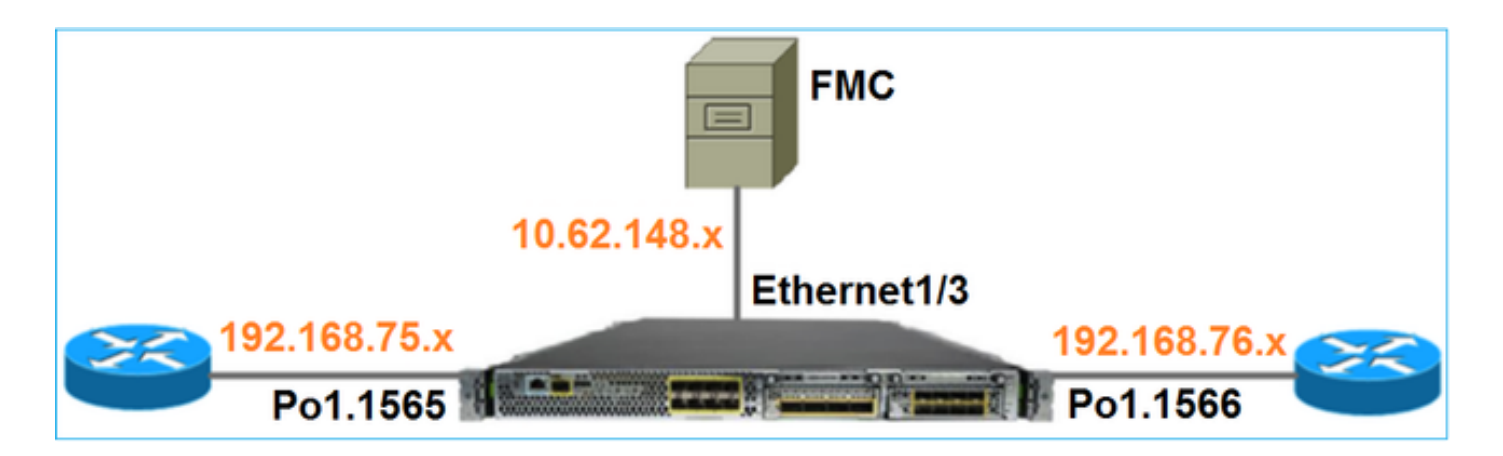

#### Taak 1. FTD-softwaredownloads

Navigeer naar Firewalls van de volgende generatie (NGFW) > FirePOWER 4100 Series > FirePOWER 4140 security applicatie en selecteer Firepower Threat Defense Software zoals in de afbeelding.

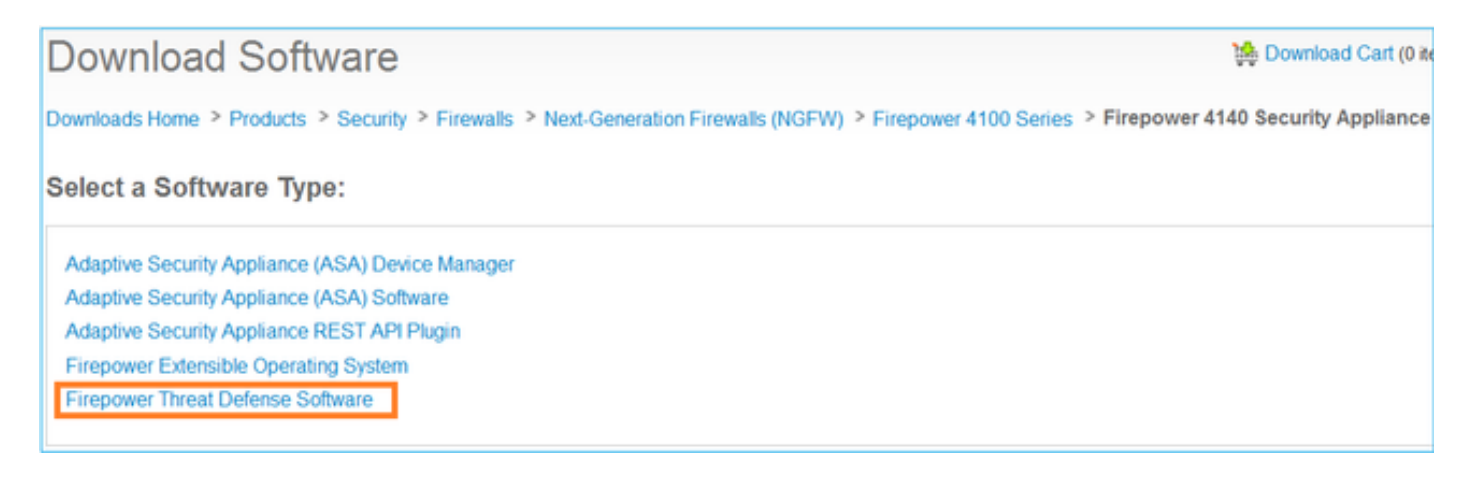

#### Taak 2. Controleer FXOS-FTD compatibiliteit

#### Taakvereiste

Controleer of de FXOS-versie die op het chassis draait compatibel is met de FTD-versie die u in de beveiligingsmodule wilt installeren.

Oplossing

Stap 1. Controleer de FXOS-FTD compatibiliteit

Zorg ervoor dat voordat u een FTD-afbeelding in de module/blade installeert, het Firepower chassis een compatibele FXOS-software gebruikt. Controleer in de FXOS Compatibility Guide de compatibiliteitstabel voor logische apparaten. De minimaal vereiste FXOS-versie voor gebruik van FTD 6.1.x is 1.1(4.95), zoals weergegeven in tabel 2:

| Table 2 Logical Device Compatibility |        |                          |  |  |  |  |  |  |  |
|--------------------------------------|--------|--------------------------|--|--|--|--|--|--|--|
| FXOS                                 | ASA OS | Firepower Threat Defense |  |  |  |  |  |  |  |
| 1.1(1.147)                           | 9.4(1) | not supported            |  |  |  |  |  |  |  |
| 1.1(1.160)                           | 9.4(1) |                          |  |  |  |  |  |  |  |
|                                      |        |                          |  |  |  |  |  |  |  |
| 1.1(4.95)                            | 9.6(1) | 6.0.1.x                  |  |  |  |  |  |  |  |
|                                      | 9.6(2) | 6.1                      |  |  |  |  |  |  |  |

Als het FXOS-beeld niet compatibel is met het beoogde FTD-beeld, upgrade dan eerst de FXOSsoftware.

Controleer het FXOS-beeld

Methode 1. Van Firepower Chassis Manager (FCM) UI - Overzicht pagina, zoals in de afbeelding:

| Overview          | Interfaces               | Logical Devices                   | Security Engine | Platform Settings  |
|-------------------|--------------------------|-----------------------------------|-----------------|--------------------|
| KSEC-FI<br>Model: | PR4100-1<br>Cisco Firepo | 10.62.148.37<br>ower 4140 Securit | y Appliance     | Version: 2.0(1.37) |

Methode 2. Navigeer naar FCM **System > Update** page, zoals in de afbeelding:

| Overview Interfaces  | Logical Devices Security Engine Platform Settings |                 |           |               |                         | System       | Tools | Help    | admin  |
|----------------------|---------------------------------------------------|-----------------|-----------|---------------|-------------------------|--------------|-------|---------|--------|
|                      |                                                   |                 |           |               | Configuration Licensing | Updates      | Use   | r Manaj | gement |
| Available Updates    |                                                   |                 |           |               | C Refresh               | Upload Smape |       |         | ×      |
| Imoge Name           |                                                   | Туре            | Version   | Status        | Build Date              |              |       |         |        |
| fxos-k9.2.0.1.23.SPA |                                                   | platform-bundle | 2.0(1.23) | Not-Installed | 05/18/2016              |              |       | 10      |        |
| fxos-k9.2.0.1.37.5PA |                                                   | platform-bundle | 2.0(1.37) | Installed     | 06/11/2016              |              |       | 8       |        |
| fxos-k9,2.0,1.4,SPA  |                                                   | platform-bundle | 2.0(1.4)  | Not-Installed | 04/06/2016              |              | 5     | 18      |        |

#### Methode 3. Van FXOS CLI:

```
FPR4100# show fabric-interconnect firmware
Fabric Interconnect A:
    Running-Kern-Vers: 5.0(3)N2(4.01.35)
    Running-Sys-Vers: 5.0(3)N2(4.01.35)
    Package-Vers: 5.0(3)N2(4.01.35)
    Startup-Kern-Vers: 5.0(3)N2(4.01.35)
    Act-Kern-Status: Ready
    Act-Sys-Status: Ready
    Bootloader-Vers:
```

#### Taak 3. FTD-afbeelding uploaden naar FirePOWER-applicatie

Taakvereiste

Upload het FTD-beeld naar het FPR4100-chassis.

Oplossing

Methode 1 - Upload het FTD-beeld vanuit de FCM UI

Log in de FPR4100 Chassis Manager en navigeer naar **Systeem > Updates** tabblad. Selecteer **Afbeelding uploaden** om het bestand te uploaden, zoals in de afbeelding.

| Overview Interfaces  | Logical Devices Security Engine Platform Settings | 1               |           |               |               |           | System       | Tools | нер    | admin  |
|----------------------|---------------------------------------------------|-----------------|-----------|---------------|---------------|-----------|--------------|-------|--------|--------|
|                      |                                                   |                 |           |               | Configuration | Licensing | Updates      | Use   | r Mana | gement |
| Available Updates    |                                                   |                 |           |               |               | C Refresh | Upload Image | 1     |        | ×      |
| Imope Name           |                                                   | Туре            | Version   | Status        | Be            | ild Date  |              |       |        |        |
| fxos-k9.2.0.1.23.SPA |                                                   | platform-bundle | 2.0(1.23) | Not-Installed | 05            | /18/2016  |              |       | 10     |        |
| fxos-k9.2.0.1.37.SPA |                                                   | platform-bundle | 2.0(1.37) | Installed     | 06            | /11/2016  |              |       | Ū.     |        |
| fxos-k9.2.0.1.4.SPA  |                                                   | platform-bundle | 2.0(1.4)  | Not-Installed | 04            | /06/2016  |              | 5     | 8      |        |

Blader om het FTD-beeldbestand te selecteren en klik op Upload, zoals in de afbeelding:

| Upload Image                                        | ?×     |
|-----------------------------------------------------|--------|
| Select File :<br>Browse cisco-ftd.6.1.0.330.SPA.csp |        |
| Upload                                              | Cancel |

Accepteer de Gebruiksrechtovereenkomst (EULA).

Verificatie vindt plaats zoals in de afbeelding.

| Overview          | Interfaces | Logical Devices | Security Engine | Platform | m Settings |               |               |                   | System       | Tools H | elp adm | nin |
|-------------------|------------|-----------------|-----------------|----------|------------|---------------|---------------|-------------------|--------------|---------|---------|-----|
|                   |            |                 |                 |          |            |               | Configuration | Licensing         | Updates      | User M  | anageme | ent |
| Available U       | Jpdates    |                 |                 |          |            |               | (             | C Refresh         | Upload Image | Fiter   |         | ×   |
| Image Name        |            |                 | Туре            |          | Version    | Status        |               | <b>Build Date</b> |              |         |         |     |
| fxos-k9.2.0.1.86  | .SPA       |                 | platfor         | m-bundle | 2.0(1.86)  | Installed     |               | 10/15/2016        |              |         | 8       |     |
| fxos-k9.2.0.1.4.5 | SPA        |                 | platfor         | m-bundle | 2.0(1.4)   | Not-Installed |               | 04/06/2016        |              | 5       | 8       |     |
| cisco-ftd.6.1.0.3 | 30.csp     |                 | ftd             |          | 6.1.0.330  | Not-Installed |               | 08/26/2016        |              |         | 8       |     |

Methode 2 - Upload het FTD-beeld vanuit de FXOS CLI

U kunt de FTD-afbeelding uploaden vanuit een FTP-, Secure Copy (SCP), Secure FTP (SFTP) of een TFTP-server.

Controleer voor de start van de beeldoverdracht de verbinding tussen de interface voor chassisbeheer en de externe server:

FPR4100# connect local-mgmt
FPR4100(local-mgmt)# ping 10.229.24.22
PING 10.229.24.22 (10.229.24.22) from 10.62.148.88 eth0: 56(84) bytes of data.
64 bytes from 10.229.24.22: icmp\_seq=1 ttl=124 time=0.385 ms
64 bytes from 10.229.24.22: icmp\_seq=2 ttl=124 time=0.577 ms
64 bytes from 10.229.24.22: icmp\_seq=3 ttl=124 time=0.347 ms

Om de FTD-afbeelding te downloaden navigeer je naar deze scope en gebruik je de opdracht **Afbeelding downloaden**:

FPR4100# scope ssa
FPR4100 /ssa # scope app-software
FPR4100 /ssa/app-software # download image ftp://ftp\_username@10.229.24.22/ciscoftd.6.1.0.330.SPA.csp
Password:
U kunt als volgt de voortgang van het uploaden van het image controleren:

FPR4100 /ssa/app-software # show download-task detail

Downloads for Application Software:

File Name: cisco-ftd.6.1.0.330.SPA.csp
Protocol: Ftp

```
Server: 10.229.24.22

Port: 0

Userid: ftp

Path:

Downloaded Image Size (KB): 95040

Time stamp: 2016-12-11T20:27:47.856

State: Downloading
```

Transfer Rate (KB/s): 47520.000000

Current Task: downloading image cisco-ftd.6.1.0.330.SPA.csp from 10.229.24.22(FSM-STAGE:sam:dme:ApplicationDownloaderDownload:Local)

Gebruik deze opdracht om te controleren of de download geslaagd is:

FPR4100 /ssa/app-software # show download-task

Downloads for Application Software:

| File Name                   | Protocol | Server       | Port | Userid | State      |
|-----------------------------|----------|--------------|------|--------|------------|
|                             |          |              |      |        |            |
| cisco-ftd.6.1.0.330.SPA.csp | Ftp      | 10.229.24.22 | 0    | ftp    | Downloaded |

#### Voor nadere bijzonderheden:

KSEC-FPR4100 /ssa/app-software # show download-task fsm status expand

#### File Name: cisco-ftd.6.1.0.330.SPA.csp

FSM Status:

Affected Object: sys/app-catalogue/dnld-cisco-ftd.6.1.0.330.SPA.csp/fsm Current FSM: Download Status: Success Completion Time: 2016-12-11T20:28:12.889 Progress (%): 100

FSM Stage:

|      | Orde    | er Stage Name                      | Status  | Try |
|------|---------|------------------------------------|---------|-----|
|      |         |                                    |         |     |
|      | 1       | DownloadLocal                      | Success | 1   |
|      | 2       | DownloadUnpackLocal                | Success | 1   |
| File | Name: ( | Cisco_FTD_SSP_Upgrade-6.1.0-330.sh |         |     |

Het beeld wordt getoond in de chassisopslagplaats:

#### Taak 4. FTD-beheer en -gegevensinterfaces configureren

Taakvereiste

Beheer- en gegevensinterfaces voor FTD op het FirePOWER-apparaat configureren en

inschakelen.

Oplossing

Als u een nieuwe interface wilt maken, logt u in op de FCM en navigeert u naar het tabblad **Interfaces**. De huidige interfaces worden gezien. Als u een nieuwe poortkanaalinterface wilt maken, selecteert u de knop **Poortkanaal toevoegen**, zoals in de afbeelding wordt weergegeven:

| Overview Interfaces Logical Devices Security Engine Platform Settings                                                                                                    | System | Tools | Help     | admin   |
|----------------------------------------------------------------------------------------------------|--------|-------|----------|---------|
| Network Module 1Image: Second second se |        |       |          |         |
| All Interfaces Hardware Bypass                                                                                                    |        |       |          |         |
|                                                                                                    |        | 0.    | Add Port | Channel |

Stap 1. Maak een poortkanaal-gegevensinterface

Maak een nieuwe poortkanaalinterface, zoals in de afbeelding:

| ID poortkanaal | 10                       |
|----------------|--------------------------|
| Туре           | Gegevens                 |
| Inschakelen    | Ja                       |
| ID van lid     | Ethernet1/1, Ethernet1/2 |

Voor de Port Channel ID, een waarde van 1 tot 47.

**Opmerking:** PortChannel 48 wordt gebruikt voor clusters.

| Add Port Cha     | annel            |   |           |     |             |   | ?× |
|------------------|------------------|---|-----------|-----|-------------|---|----|
| Port Channel ID: | 10               |   | Enable    |     |             |   |    |
| Type:            | Data             | * | 1         | 1   | 1           |   |    |
| Admin Speed:     | 10gbps           | ۷ | ]         | Ľ 1 |             |   |    |
| Interfaces       |                  |   |           |     |             |   | _  |
| Ava              | ilable Interface |   |           |     | Member ID   |   |    |
|                  | Search           | 2 |           |     | Ethernet1/1 | 6 |    |
|                  | Ethernet1/1      | • |           |     | Ethernet1/2 |   |    |
|                  | Ethernet1/2      |   |           |     |             |   |    |
|                  | Ethernet1/6      |   | 2         |     |             |   |    |
|                  | Ethernet1/7      |   | ు         |     |             |   |    |
|                  | Ethernet1/8      |   | bba       |     |             |   |    |
|                  | Ethernet2/1      |   | Interface |     |             |   |    |
|                  | Ethernet2/2      |   |           |     |             |   |    |

Verificatie vindt plaats zoals in de afbeelding.

| Overview Interfaces        | Logical Device | es Security Engir | ne Platform Settings |             |                  |             |
|----------------------------|----------------|-------------------|----------------------|-------------|------------------|-------------|
| CONSOLE MGMT               | USB 2          | k Module 1        | Network Module 2     | 7           | Network Module 3 | 4           |
| All Interfaces Hardware By | /pass          |                   |                      |             |                  |             |
|                            |                |                   |                      |             |                  |             |
| Interface                  | Туре           | Admin Speed       | Operational Speed    | Application | Operation State  | Admin State |
| М мбмт                     | Management     |                   |                      |             |                  | Enabled     |
| Port-channel10             | data           | 10gbps            | 10gbps               |             | up               | Enabled     |
| Ethernet1/1                |                |                   |                      |             | up               |             |
| Ethernet 1/2               |                |                   |                      |             | up               |             |

Stap 2. Maak een beheerinterface.

Kies op het tabblad **Interfaces** de interface, selecteer **Bewerken** en configureer de beheerinterface, zoals in de afbeelding:

| Edit Interfac | e - Ethernet1/3    | 2/ |
|---------------|--------------------|----|
| Name:         | Ethernet1/3 Enable | _  |
| Type:         | mgmt               | ~  |
| Admin Speed:  | 10gbps             | ~  |
|               |                    | _  |
|               |                    |    |
|               | (                  | _  |
|               | OK Cancel          |    |

#### Taak 5. Nieuw logisch apparaat maken en configureren

Taakvereiste

Maak een FTD als standalone logisch apparaat en implementeer het.

#### Oplossing

Stap 1. Voeg een logisch apparaat toe.

Navigeer naar het tabblad **Logische apparaten** en selecteer de knop **Apparaat toevoegen** om een nieuw logisch apparaat te maken, zoals in de afbeelding:

| Overview        | Interfaces        | Logical Devices          | Security Engine       | Platform Settings | System  | Tools | Help  | admin |
|-----------------|-------------------|--------------------------|-----------------------|-------------------|---------|-------|-------|-------|
| No logical devi | ces available. Cl | ick on Add Device to add | a new logical device. |                   | C Refre | sh    | Add D | evice |

Configureer een FTD-apparaat met de instellingen die in het beeld worden weergegeven:

Device Name

(Apparaatnaam)Cisco FirePOWER Threat<br/>DefenseVersie afbeelding6.1.0.330

| Add Device     |                                |   | ?×     |
|----------------|--------------------------------|---|--------|
| Device Name:   | FTD                            |   |        |
| Template:      | Cisco Firepower Threat Defense | ~ |        |
| Image Version: | 6.1.0.330                      | ~ |        |
| Device Mode:   | Standalone                     |   |        |
|                | ок                             |   | Cancel |

Stap 2. Bootstrap het logische apparaat.

Na het maken van het logische apparaat wordt het **venster** Provisioning - **device\_name** weergegeven. Selecteer het apparaatpictogram om de configuratie te starten, zoals in de afbeelding wordt weergegeven.

| 0         | verview                | Interfaces               | Logica   | l Devices   | Security Engine | Platform Setting | gs     | System | Tools | Help | admin |
|-----------|------------------------|--------------------------|----------|-------------|-----------------|------------------|--------|--------|-------|------|-------|
| Pı<br>Sta | rovisionin<br>andalone | g - FTD<br>  Cisco Firep | ower Thr | eat Defense | e   6.1.0.330   |                  |        | Sav    | /e    | Cano | el    |
| Da        | ata Ports              |                          |          |             |                 |                  |        |        |       |      |       |
| E         | thernet1/4             |                          |          |             |                 |                  |        |        |       |      |       |
| E         | thernet1/5             |                          |          |             |                 |                  |        | Click  | her   |      |       |
| E         | thernet1/6             |                          |          |             |                 |                  |        | CIICK  | nei   | C    | 4.1   |
| E         | thernet1/7             |                          |          |             |                 |                  |        |        |       |      |       |
| E         | thernet1/8             |                          |          |             |                 |                  |        |        |       |      |       |
| E         | thernet2/1             |                          |          |             |                 |                  |        |        |       |      |       |
| E         | thernet2/2             |                          |          |             |                 |                  |        |        |       |      |       |
| E         | thernet2/3             |                          |          |             |                 |                  |        |        |       |      |       |
| E         | thernet2/4             |                          |          |             |                 | FTD - 6.1.0.3    | 330    |        |       |      |       |
| E         | thernet2/5             |                          |          |             |                 | Click to configu | ure    |        |       |      |       |
| E         | thernet2/6             |                          |          |             |                 |                  |        |        |       |      |       |
| E         | thernet2/7             |                          |          |             |                 |                  |        |        |       |      |       |
| E         | thernet2/8             |                          |          |             |                 |                  |        |        |       |      |       |
| E         | thernet3/1             |                          |          |             |                 |                  |        |        |       |      |       |
| E         | thernet3/2             |                          |          |             |                 |                  |        |        |       |      |       |
| E         | thernet3/3             |                          |          |             |                 |                  |        |        |       |      |       |
| E         | thernet3/4             |                          |          |             |                 |                  |        |        |       |      |       |
| P         | ort-channel            | 10                       |          |             |                 |                  |        |        |       |      |       |
|           | Applicati              | on Versi                 | on Ma    | anagement I | P Gateway       | Management Port  | Status |        |       |      |       |
|           | FTD                    | 6.1.0.                   | 330      |             |                 |                  |        |        |       |      |       |

Configureer het tabblad Algemene informatie van de FTD zoals in de afbeelding:

| Beheerinterface | Ethernet1/3G    |
|-----------------|-----------------|
| Adrestype       | Alleen IPv4     |
| IP-beheer       | 10.62.148.84    |
| Netwerkmasker   | 255.255.255.128 |
| Netwerkgateway  | 10.62.148.1     |
|                 |                 |

| ? X |
|-----|
|     |
|     |
|     |
|     |
|     |
|     |
|     |
|     |
|     |
|     |
|     |

Configureer het tabblad FTD-instellingen zoals in de afbeelding:

| Registratiesleutel       | Cisco             |
|--------------------------|-------------------|
| Wachtwoord               | Pa\$\$w0rd        |
| Firepower Management     | 10 62 148 50      |
| Center IP                | 10.02.110.00      |
| Zoeken naar domeinen     | cisco.com         |
| Firewallmodus            | Verstuurd         |
| DNS-servers              | 192.168.0.1       |
| Volledig gekwalificeerde |                   |
| hostnaam                 | FTD4T00.CISCO.COM |
| Event-interface          | -                 |

| Cisco Firepower Three<br>General Information Setting | at Defense - Conf<br>s Agreement | iguration |
|------------------------------------------------------|----------------------------------|-----------|
| Registration Key:                                    | •••••                            |           |
| Password:                                            | •••••                            |           |
| Firepower Management<br>Center IP:                   | 10.62.148.50                     |           |
| Search domains:                                      | cisco.com                        |           |
| Firewall Mode:                                       | Routed                           | ~         |
| DNS Servers:                                         | 192.168.0.1                      |           |
| Fully Qualified Hostname:                            | FTD4100.cisco.com                |           |
| Eventing Interface:                                  |                                  | *         |

Zorg ervoor dat de overeenkomst is geaccepteerd en selecteer OK.

Stap 3. Wijs de data-interfaces toe

Breid het gebied Data Ports uit en selecteer elke interface die u wilt toewijzen aan FTD. In dit scenario is één interface (Port-channel10) toegewezen zoals in de afbeelding:

| Overv           | iew Interfaces                                  | Logical Dev    | vices Security Engine | e Platform  | Settings                        | System Tools | Help admin |
|-----------------|-------------------------------------------------|----------------|-----------------------|-------------|---------------------------------|--------------|------------|
| Provis<br>Stand | <mark>ioning - FTD</mark><br>alone   Cisco Fire | power Threat [ | Defense   6.1.0.330   |             |                                 | Save         | Cancel     |
| Data Po         | rts                                             |                |                       |             |                                 |              |            |
| Ethern          | et1/4                                           |                |                       |             |                                 |              |            |
| Ethern          | et1/5                                           |                |                       |             |                                 |              |            |
| Ethern          | et1/6                                           |                |                       |             |                                 |              |            |
| Ethern          | et1/7                                           |                |                       |             |                                 |              |            |
| Ethern          | et1/8                                           |                |                       | C           |                                 |              |            |
| Ethern          | et2/1                                           |                |                       |             |                                 |              |            |
| Ethem           | et2/2                                           |                |                       |             |                                 |              |            |
| Ethem           | et2/3                                           |                |                       |             |                                 |              |            |
| Ethern          | et2/4                                           | Po             | ort-                  |             | FTD - 6.1.0.3                   | 30           |            |
| Ethern          | et2/5                                           |                |                       |             | Ethernet1/3<br>Click to configu | ire          |            |
| Ethern          | et2/6                                           |                |                       |             | cher to conlige                 |              |            |
| Ethern          | et2/7                                           |                |                       |             |                                 |              |            |
| Ethern          | et2/8                                           |                |                       |             |                                 |              |            |
| Ethern          | et3/1                                           |                |                       |             |                                 |              |            |
| Ethern          | et3/2                                           |                |                       |             |                                 |              |            |
| Ethern          | et3/3                                           |                |                       |             |                                 |              |            |
| Ethern          | et3/4                                           |                |                       |             |                                 |              |            |
| Port-c          | nannel10                                        |                |                       |             |                                 |              |            |
| Арр             | lication                                        | Version        | Management IP         | Gateway     | Management Port                 | Status       |            |
| 😑 FTD           |                                                 | 6.1.0.330      | 10.62.148.84          | 10.62.148.1 | Ethernet1/3                     |              |            |
|                 | Ports:                                          |                |                       |             |                                 |              |            |
|                 | Data Interfaces:                                | Port-channel10 | )                     |             |                                 |              |            |

Selecteer **Opslaan** om de configuratie te voltooien.

Stap 4. Controleer het installatieproces.

Dit is hoe de FTD-installatie vordert wanneer deze wordt bewaakt vanuit de FCM UI, zoals wordt getoond in de afbeeldingen:

| c | )verv | view Interfaces  | Logical Devices | Security Engin | ne Platform | Settings    |                 |              | System  | Tools | Help    | admin  |
|---|-------|------------------|-----------------|----------------|-------------|-------------|-----------------|--------------|---------|-------|---------|--------|
|   |       |                  |                 |                |             |             |                 |              | C Refr  | esh   | ) Add I | Device |
| ( | FT    | D                | Standalone      | Status: ok     |             |             |                 |              |         |       | 8.      | /      |
|   | А     | pplication       | Version         | Man            | agement IP  | Gateway     | Management Port | Status       |         |       |         |        |
|   | F     | TD               | 6.1.0.330       | 10.62          | 2.148.84    | 10.62.148.1 | Ethernet1/3     | 🔊 installing | Disable | 9     |         |        |
|   |       | Ports:           |                 |                |             |             |                 |              |         |       |         |        |
|   |       | Data Interfaces: | Port-channel10  |                |             |             |                 |              |         |       |         |        |

| Ov | erview Interfaces | Logical Devices | Security Engine | Platform Set | tings           |             | System 1    | Tools He          | elp admin |
|----|-------------------|-----------------|-----------------|--------------|-----------------|-------------|-------------|-------------------|-----------|
|    |                   |                 |                 |              |                 |             | C Refresh   | Ad                | ld Device |
|    | FTD               | Standalone Sta  | tus: ok         |              |                 |             |             | 9- <del>1</del> 9 | a 🖉       |
|    | Application       | Version         | Management IF   | Gateway      | Management Port | Status      |             |                   |           |
|    | FTD               | 6.1.0.330       | 10.62.148.84    | 10.62.148.1  | Ethernet1/3     | offline     | Enabled 🌒 🖗 | -10               |           |
|    | Ports:            |                 |                 |              |                 |             |             |                   |           |
|    | Data Interfaces:  | Port-channel10  |                 |              |                 |             |             |                   |           |
|    |                   |                 |                 |              |                 |             |             |                   |           |
| Ov | erview Interfaces | Logical Devices | Security Engine | Platform Set | tings           |             | System 1    | Fools He          | elp admin |
|    |                   |                 |                 |              |                 |             | C Refresh   | Ad                | d Device  |
|    | FTD               | Standalone Sta  | tus: ok         |              |                 |             |             | -10<br>-10        | J         |
|    | Application       | Version         | Management IF   | Gateway      | Management Port | Status      |             |                   |           |
|    | FTD               | 6.1.0.330       | 10.62.148.84    | 10.62.148.1  | Ethernet1/3     | 🌋 starting  | Enabled 🌒 🖗 | ÷                 |           |
|    | Ports:            |                 |                 |              |                 |             |             |                   |           |
|    | Data Interfaces:  | Port-channel10  |                 |              |                 |             |             |                   |           |
|    |                   |                 |                 |              |                 |             |             |                   |           |
| Ov | erview Interfaces | Logical Devices | Security Engine | Platform Set | tings           |             | System 1    | Tools He          | elp admin |
|    |                   |                 |                 |              |                 |             | C Refresh   | Ad                | d Device  |
|    | FTD               | Standalone Sta  | itus: ok        |              |                 |             |             | 19-19-            | 🥜 日       |
|    | Application       | Version         | Management IF   | Gateway      | Management Port | Status      |             |                   |           |
| Ξ  | FTD               | 6.1.0.330       | 10.62.148.84    | 10.62.148.1  | Ethernet1/3     | (in started | Enabled 🌑 🖗 | 4                 |           |
|    | Ports:            |                 |                 |              |                 | - otorted   |             |                   |           |
|    | Data Interfaces:  | Port-channel10  |                 |              |                 |             |             |                   |           |

Bewaak het installatieproces vanaf de Firepower CLI:

```
FPR4100# connect module 1 console
Telnet escape character is '~'.
Trying 127.5.1.1...
Connected to 127.5.1.1.
Escape character is '~'.
CISCO Serial Over LAN:
Close Network Connection to Exit
Cisco FTD: CMD=-start, CSP-ID=cisco-ftd.6.1.0.330_ftd_001_JAD19500F7YHCNL7715, FLAG=''
Cisco FTD starting ...
Registering to process manager ...
VNICs requested: 9,22
Cisco FTD started successfully.
Cisco FTD initializing ...
Firepower-module1>Setting up VNICs ...
Found Firepower management vnic 18.
No Firepower eventing vnic configured.
Updating /ngfw/etc/sf/arc.conf ...
Deleting previous CGroup Configuration ...
Initializing Threat Defense ...
                                                                      [ OK ]
Starting system log daemon...
                                                                      [ OK ]
Stopping mysql...
Dec 12 17:12:17 Firepower-module1 SF-IMS[14629]: [14629] pmtool:pmtool [ERROR] Unable to connect
```

to UNIX socket at /ngfw/var/sf/run/PM\_Control.sock: No such file or directory Starting mysql... Dec 12 17:12:17 Firepower-module1 SF-IMS[14641]: [14641] pmtool:pmtool [ERROR] Unable to connect to UNIX socket at /ngfw/var/sf/run/PM\_Control.sock: No such file or directory Flushing all current IPv4 rules and user defined chains: ...success Clearing all current IPv4 rules and user defined chains: ...success Applying iptables firewall rules: Flushing chain `PREROUTING' Flushing chain `INPUT' Flushing chain `FORWARD' Flushing chain `OUTPUT' Flushing chain `POSTROUTING' Flushing chain `INPUT' Flushing chain `FORWARD' Flushing chain `OUTPUT' Applying rules successed Flushing all current IPv6 rules and user defined chains: ...success Clearing all current IPv6 rules and user defined chains: ...success Applying ip6tables firewall rules: Flushing chain `PREROUTING' Flushing chain `INPUT' Flushing chain `FORWARD' Flushing chain `OUTPUT' Flushing chain `POSTROUTING' Flushing chain `INPUT' Flushing chain `FORWARD' Flushing chain `OUTPUT' Applying rules successed Starting nscd... mkdir: created directory '/var/run/nscd' [ OK ] Starting , please wait.....complete. Firstboot detected, executing scripts Executing S01virtual-machine-reconfigure [ OK ] Executing S02aws-pull-cfg [ OK ] [ OK ] Executing S02configure\_onbox Executing S04fix-httpd.sh [ OK ] Executing S06addusers OK ] Γ Executing S07uuid-init [ OK 1 Executing S08configure\_mysql [ OK ] \*\*\*\*\*\*\*\*\*\* Attention \*\*\*\*\*\*\*\* Initializing the configuration database. Depending on available system resources (CPU, memory, and disk), this may take 30 minutes or more to complete. \*\*\*\*\*\*\*\*\*\* Attention \*\*\*\*\*\*\* Executing S09database-init [ OK ] [ OK ] Executing S11database-populate Executing S12install\_infodb OK ] ſ [ OK ] Executing S15set-locale.sh Executing S16update-sensor.pl [ OK ] Executing S19cert-tun-init [ OK ] Executing S20cert-init [ OK ] Executing S21disable\_estreamer [ OK ] [ OK ] Executing S25create\_default\_des.pl Executing S30init\_lights\_out\_mgmt.pl [ OK ] Executing S40install\_default\_filters.pl [ OK ] Executing S42install\_default\_dashboards.pl [ OK ] Executing S43install\_default\_report\_templates.pl [ OK ] Executing S44install\_default\_app\_filters.pl [ OK ] [ OK ] Executing S45install\_default\_realms.pl Executing S47install\_default\_sandbox\_E0.pl [ OK ]

| Executing           | S50install-remediation-modules                                     | [        | OK   | ]      |      |        |
|---------------------|--------------------------------------------------------------------|----------|------|--------|------|--------|
| Executing           | S51install_health_policy.pl                                        | [        | OK   | ]      |      |        |
| Executing           | S52install_system_policy.pl                                        | [        | OK   | ]      |      |        |
| Executing           | S53change_reconciliation_baseline.pl                               | [        | OK   | ]      |      |        |
| Executing           | S70remove_casuser.pl                                               | [        | OK   | ]      |      |        |
| Executing           | S70update_sensor_objects.sh                                        | [        | OK   | ]      |      |        |
| Executing           | S85patch_history-init                                              | [        | OK   | ]      |      |        |
| Executing           | S90banner-init                                                     | [        | OK   | ]      |      |        |
| Executing           | S96grow_var.sh                                                     | [        | OK   | ]      |      |        |
| Executing           | S96install_vmware_tools.pl                                         | [        | OK   | ]      |      |        |
| * * * * * * * * * * | * Attention *********                                              |          |      |        |      |        |
| Initial             | lizing the system's localization settings. Depending on avai       | lal      | ole  |        |      |        |
| system              | resources (CPU, memory, and disk), this may take 10 minutes        |          |      |        |      |        |
| or more             | e to complete.                                                     |          |      |        |      |        |
| * * * * * * * * * * | * Attention *********                                              |          |      |        |      |        |
| Executing           | S96localize-templates                                              | [        | OK   | ]      |      |        |
| Executing           | S96ovf-data.pl                                                     | [        | OK   | ]      |      |        |
| Executing           | S97compress-client-resources                                       | [        | OK   | ]      |      |        |
| Executing           | S97create_platinum_forms.pl                                        | [        | OK   | ]      |      |        |
| Executing           | S97install_cas                                                     | [        | OK   | ]      |      |        |
| Executing           | S97install_cloud_support.pl                                        | [        | OK   | ]      |      |        |
| Executing           | S97install_geolocation.pl                                          | [        | OK   | ]      |      |        |
| Executing           | S97install_ssl_inspection.pl                                       | [        | OK   | ]      |      |        |
| Executing           | S97update_modprobe.pl                                              | [        | OK   | ]      |      |        |
| Executing           | S98check-db-integrity.sh                                           | [        | OK   | ]      |      |        |
| Executing           | S98htaccess-init                                                   | [        | OK   | ]      |      |        |
| Executing           | S98is-sru-finished.sh                                              | [        | OK   | ]      |      |        |
| Executing           | S99correct_ipmi.pl                                                 | [        | OK   | ]      |      |        |
| Executing           | S99start-system                                                    | [        | OK   | ]      |      |        |
| Executing           | S99z_db_restore                                                    | [        | OK   | ]      |      |        |
| Executing           | S99 z cc-integrity.sh                                              | [        | OK   | ]      |      |        |
| Firstboot           | scripts finished.                                                  | -        |      | -      |      |        |
| Configurir          | ng NTP                                                             | ſ        | OK   | 1      |      |        |
| insmod: EF          | _<br>RROR: could not insert module /lib/modules/kernel/drivers/uic | _<br>∕i⊄ | qb u | io.ko: | File | exists |
| rw console          | e=ttyS0,38400 loglevel=2 auto kstack=128 reboot=force panic=1      |          | _    |        |      |        |
| ide generi          | c.probe mask=0x1 ide1=noprobe pci=nocrs processor.max cstate       | e=1      | iom  | mu=pt  |      |        |
| platform=s          | sspxru boot img=disk0:/fxos-lfbff-k8.9.6.1.150.SPA ciscodmasz      | :=7      | 8643 | 2      |      |        |
| cisconrsvs          | sz=2359296 hugepagesz=1g hugepages=24 ssp mode=0                   |          |      | _      |      |        |
| Fru Size            | : 512 bytes                                                        |          |      |        |      |        |
| Done                |                                                                    |          |      |        |      |        |
| VNIC com            | nand successful                                                    |          |      |        |      |        |
| VNIC comm           | and successful                                                     |          |      |        |      |        |
| fatattr: F          | AT IOCTI GET ATTRIBUTES: Inappropriate joct1 for device            |          |      |        |      |        |
| fatattr: c          | an't open '/mpt/disk0/ private2': No such file or directory        |          |      |        |      |        |
| fatattr: c          | an't open '/mnt/disk0/ ngfw!: No such file or directory            |          |      |        |      |        |
| Model read          | and open /mic/disk0/.ngrw . No such file of directory              |          |      |        |      |        |
| Dinging m           | aniigure detected, executing scripts                               |          |      |        |      |        |
| Pinging my          | /Sql                                                               |          |      |        |      |        |
| Found myse          | 1 IS running                                                       | r        | 017  | 1      |      |        |
| Executing           | 45update-sensor.pl                                                 | l        | OK   | 1      |      |        |
| Executing           | 55recalculate_arc.pl                                               | L        | 0K.  | ]      |      |        |
| Mon Dec 12          | 2 17:16:15 UTC 2016                                                |          |      |        |      |        |
| Starting M          | MySQL                                                              |          |      |        |      |        |
| Pinging my          | zsql                                                               |          |      |        |      |        |
| Pinging my          | /sql, try l                                                        |          |      |        |      |        |
| Found myso          | Il is running                                                      |          |      |        |      |        |
| Detecting           | expanded storage                                                   |          |      |        |      |        |
| Running ir          | nitializeObjects                                                   |          |      |        |      |        |
| Stopping M          | MySQL                                                              |          |      |        |      |        |
| Killing my          | vsqld with pid 32651                                               |          |      |        |      |        |
| Wait for n          | nysqld to exit\c                                                   |          |      |        |      |        |
| done                |                                                                    |          |      |        |      |        |

Mon Dec 12 17:16:21 UTC 2016 Starting sfifd... [ OK ] Starting Cisco Firepower 4140 Threat Defense, please wait...No PM running! ...started. Cisco FTD initialization finished successfully. ... output omitted ... Reading from flash... 1 Cryptochecksum (changed): blabfa7e 63faee14 affdddb0 9bc9d8cd INFO: Power-On Self-Test in process. INFO: Power-On Self-Test complete. INFO: Starting HW-DRBG health test (DRBG 0)... INFO: HW-DRBG health test (DRBG 0) passed. INFO: Starting HW-DRBG health test (DRBG 1)... INFO: HW-DRBG health test (DRBG 1) passed. INFO: Starting SW-DRBG health test... INFO: SW-DRBG health test passed. Firepower-module1> Firepower-module1>show services status Services currently running: Feature | Instance ID | State | Up Since \_\_\_\_\_ ftd | 001\_JAD19500F7YHCNL7715 | RUNNING | :00:08:07

#### Taak 6. Registreer FTD in het Firepower Management Center (FMC)

Taakvereiste

Registreer FTD bij het VCC.

Oplossing

Stap 1. Controleer de basisconnectiviteit tussen het FTD en het FMC.

Alvorens het FTD bij het FMC te registreren, moet u de basisconnectiviteit tussen het FTD en het FMC controleren:

Firepower-module1>connect ftd Connecting to ftd console... enter exit to return to bootCLI

>ping system 10.62.148.50
PING 10.62.148.50 (10.62.148.50) 56(84) bytes of data.
64 bytes from 10.62.148.50: icmp\_seq=1 ttl=64 time=0.133 ms
64 bytes from 10.62.148.50: icmp\_seq=2 ttl=64 time=0.132 ms
64 bytes from 10.62.148.50: icmp\_seq=3 ttl=64 time=0.123 ms
Wegens bootstrap configuratie, FTD heeft de manager FMC reeds gevormd:

Stap 2. Voeg het FTD toe aan het VCC.

Navigeer in het VCC naar het tabblad **Apparaten** ->**Apparaatbeheer** en navigeer naar **Toevoegen... > Apparaat toevoegen**, zoals in de afbeelding.

| Overview Analysis | Policies | Devices | Object | s AMI      | Р            | Deplo             | y 📀  | System | Help 🔻      | admin 🔻    |
|-------------------|----------|---------|--------|------------|--------------|-------------------|------|--------|-------------|------------|
| Device Management | NAT      | VPN Q   | oS Pla | tform Sett | tings        |                   |      |        |             |            |
|                   |          |         |        |            |              | By Gr             | oup  | ~      |             | Add 👻      |
| Name              |          |         | Group  | Model      | License Type | Access Control Po | licy | I I I  | Add Device  |            |
| 4 📁 Ungrouped (6) |          |         |        |            |              |                   |      |        | Add High Av | ailability |

Configureer de instellingen van het FTD-apparaat, zoals in de afbeelding:

 Add Device
 ? ×

| lost:                                  | 10.62.148.84                     |   |
|----------------------------------------|----------------------------------|---|
| Display Name:                          | FTD4100                          |   |
| Registration Key:                      | cisco                            |   |
| Group:                                 | None                             | ~ |
| Access Control Policy:                 | FTD4100                          | ~ |
| Smart Licensing<br>Malware:<br>Threat: | <ul> <li>✓</li> <li>✓</li> </ul> |   |
| URL Filtering:                         | ✓                                |   |

Selecteer de knop Registreren.

Controleer in het VCC de **taken** om te zien hoe de registratie vordert. Behalve de registratie moet het VCC ook:

- Ontdekt het FTD apparaat (haal huidige interfaceconfiguratie terug).
- Stelt het oorspronkelijke beleid in.

De registratie is geslaagd, zoals in de afbeelding wordt weergegeven:

| Overview Analysis                                                             | Policies     | Device      | es Ol     | ojects       | AMP        |       |           |                  | Deploy      | 📀 s       | System | Help 🔻 | admin 🔻 |
|-------------------------------------------------------------------------------|--------------|-------------|-----------|--------------|------------|-------|-----------|------------------|-------------|-----------|--------|--------|---------|
| Device Management                                                             | NAT          | VPN         | QoS       | Platform     | Settings   |       |           |                  |             |           |        |        |         |
|                                                                               |              |             |           |              |            |       |           |                  | By Group    |           | *      | ٢      | Add •   |
| Name                                                                          |              |             |           |              |            | Group | Model     | License Type     | Access Cont | trol Poli | icy    |        |         |
| <ul> <li>Ungrouped (7)</li> <li>FTD4100</li> <li>10.62.148.84 - Ci</li> </ul> | sco Firepowe | er 4140 Thr | reat Defe | ense - v6.1. | 0 - routed |       | Cisco Fir | Base, Threat, Ma | FTD4100     |           | 6      |        |         |

**Opmerking:** In versie 6.1 werd de Firepower Device Manager (FDM) geïntroduceerd om onbox beheer te bieden. Een FTD die is geïnstalleerd op een FirePOWER-applicatie **kan niet** worden beheerd door de FDM.

### Taak 7. Upgrade FTD

Taakvereiste

Upgrade de FTD van 6.1.0.30 naar 6.1.0.1.

#### Oplossing

Stap 1. Controleer de compatibiliteit

Controleer of de FXOS Release Notes compatibel zijn met de FXOS-software. Indien nodig, eerst upgrade de FXOS software.

Stap 2. Upgrade de FTD

De FTD-software wordt beheerd door het VCC en niet door het FCM. Om de FTD-module te upgraden, maakt u verbinding met het VCC, navigeert u naar de pagina **Systeem >** Updatespagina en selecteert u **Upload** Update, zoals in de afbeelding.

| Overview | Analysis | Policies | Devices | Objects     | AMP         |                    |             |             |             |         | Deploy     |        | System |
|----------|----------|----------|---------|-------------|-------------|--------------------|-------------|-------------|-------------|---------|------------|--------|--------|
|          |          |          |         |             |             | Configuration      | Users       | Domains     | Integration | Updates | Licenses 🔻 | Health | ▼ Mo   |
| Product  | Updates  | Rule Up  | dates   | Geolocation | Updates     |                    |             |             |             |         |            |        |        |
|          |          |          |         |             | Currentl    | y running software | version: 6. | 1.0         |             |         |            |        |        |
|          |          |          |         | Updat       | es          |                    |             |             |             |         |            |        |        |
|          |          |          |         | Upload      | software up | dates and patches  | here.       |             |             |         |            |        |        |
|          |          |          |         | Package     | 2           | Choose File Cis    | co_FTD_SS   | 1.0.1-53.sh |             |         |            |        |        |

Installeer de update op de FTD-module, zoals in de afbeeldingen:

| Overview Ana         | sis Policies                             | Devices     | 6 Objects   | AMP    |               |        |               |              |             | Deploy            | / 🥥      | System    |
|----------------------|------------------------------------------|-------------|-------------|--------|---------------|--------|---------------|--------------|-------------|-------------------|----------|-----------|
|                      |                                          |             |             |        | Configuration | Users  | Domains       | Integration  | Updates     | Licenses 🔻        | Healt    | n.▼ Mo    |
| Product Updat        | s Rule Up                                | odates      | Geolocation | update | es            |        |               |              |             |                   |          |           |
|                      |                                          |             |             |        |               |        |               |              |             |                   | 🗿 Uploa  | d Update  |
| Currently running so | urrently running software version: 6.1.0 |             |             |        |               |        |               |              |             |                   |          |           |
| Updates              |                                          |             |             |        |               |        |               |              |             |                   |          |           |
| Туре                 |                                          |             |             |        | Version       | Date   |               |              | Release Not | es <u>Reboo</u> t | <u>t</u> |           |
| Sourcefire Vulnerat  | lity And Fingerpri                       | nt Database | Updates     |        | 275           | Wed    | Nov 16 16:50  | :43 UTC 2016 |             | No                |          | <b>i</b>  |
| Cisco FTD SSP Pate   |                                          |             |             |        | 6.1.0.1-53    | Fri De | ec 2 17:37:52 | UTC 2016     |             | Yes               |          | <b>14</b> |

#### U kunt desgewenst een gereedheidscontrole starten:

| Product Upd                                              | ates                                 | Rule Updates                                   | Geolocation Updates |                                                    |                |
|----------------------------------------------------------|--------------------------------------|------------------------------------------------|---------------------|----------------------------------------------------|----------------|
|                                                          |                                      |                                                | _                   | Currently running software v                       | version: 6.1.0 |
| Selected Upd                                             | late                                 |                                                |                     |                                                    |                |
| Type<br>Version<br>Date<br>Release Notes<br>Reboot       | Cisco I<br>6.1.0.1<br>Fri Deo<br>Yes | FTD SSP Patch<br>I-53<br>c 2 17:37:52 UTC 2016 |                     |                                                    | By Group 🔻     |
| 🗹 🔻 Ungrouped                                            | l (1 tota                            | al)                                            |                     |                                                    |                |
| FTD4100<br>10.62.148.84 - Cisco Firepower 4140 Threat De |                                      |                                                | Defense v6.1.0      | Health Policy<br>Initial Health Policy<br>12:21:09 | 2016-11-21 🥝 📀 |
|                                                          |                                      |                                                |                     | Launch Readiness Check                             | Install Cancel |

#### In het beeld wordt een succesvolle leesbaarheidscontrole weergegeven:

| Readiness Check Status                                              |  |
|---------------------------------------------------------------------|--|
| Current Version: 6.1                                                |  |
| Update Version: 6.1.0.1-53                                          |  |
|                                                                     |  |
| Readiness Check Complete                                            |  |
|                                                                     |  |
|                                                                     |  |
| Total 1 devices Selected                                            |  |
| FTD4100<br>10.62.148.84 - Cisco Firepower 4140 Threat Defensev6.1.0 |  |
| Status Log:Readiness Check To 10.62.148.84 Success                  |  |

Als u het upgradeproces wilt starten, klikt u op **Installeren**, zoals in het afbeelding wordt weergegeven:

| Product Upd                                        | ates                                 | Rule Updates                                   | Geolocation Updates |                                                                   |
|----------------------------------------------------|--------------------------------------|------------------------------------------------|---------------------|-------------------------------------------------------------------|
|                                                    |                                      |                                                | Currently running s | oftware version: 6.1.0                                            |
| Selected Up                                        | late                                 |                                                |                     |                                                                   |
| Type<br>Version<br>Date<br>Release Notes<br>Reboot | Cisco I<br>6.1.0.1<br>Fri Deo<br>Yes | FTD SSP Patch<br>1-53<br>c 2 17:37:52 UTC 2016 |                     | By Group                                                          |
| 🛃 🔻 Ungrouped                                      | l (1 tota                            | al)                                            |                     |                                                                   |
| ✔ FTD4100<br>10.62.148.84                          | - Cisco                              | Firepower 4140 Threat I                        | Defense v6.1.0      | Health Policy<br>Initial Health Policy 2016-11-21 📀 📀<br>12:21:09 |
|                                                    |                                      |                                                |                     | Launch Readiness Check Install Cancel                             |

De upgrade vereist een FTD-reboot, zoals in de afbeelding:

| 10.62.148.50 says:                                                                |    | ×      |  |  |  |  |  |  |
|-----------------------------------------------------------------------------------|----|--------|--|--|--|--|--|--|
| Update installation will reboot the system(s). Are you sure you want to continue? |    |        |  |  |  |  |  |  |
|                                                                                   | ок | Cancel |  |  |  |  |  |  |

Net als bij de FTD-installatie kan het FTD-upgradeproces worden gevolgd vanuit de FMC UI (**Tasks**). De voortgang van de upgrade kan worden gevolgd vanaf de FTD CLI (CLISH-modus).

Nadat de upgrade is voltooid, implementeert u een beleid op de FTD, zoals in de afbeelding wordt getoond:

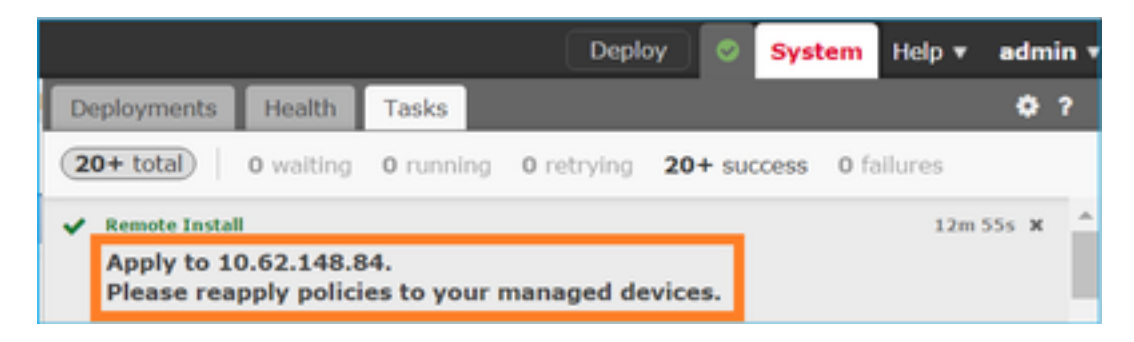

#### Verificatie

Vanuit de FMC UI, zoals in de afbeelding:

| Overview             | Analysis                           | Policies    | Devi      | ces 0      | bjects AM     | P     |
|----------------------|------------------------------------|-------------|-----------|------------|---------------|-------|
| Device Man           | agement                            | NAT         | VPN       | QoS        | Platform Set  | tings |
|                      |                                    |             |           |            |               |       |
| Name                 |                                    |             |           |            |               | Group |
| Ungroe Strate Ungroe | uped (7)<br>4100<br>52.148.84 - Ci | sco Firepow | er 4140 ' | Threat Def | ense v6.1.0.1 | route |

#### Vanuit de FCM UI, zoals in de afbeelding:

| Ove | erview  | Interfaces | Logical D  | evices | Security   | Engine | Platform Settings |
|-----|---------|------------|------------|--------|------------|--------|-------------------|
|     |         |            |            |        |            |        |                   |
|     |         |            |            |        |            |        |                   |
| ۲   | FTD     |            | Standalone |        | Status: ok |        |                   |
| -   |         |            |            |        |            |        |                   |
|     | Applica | tion       | Version    |        |            | Ma     | nagement IP       |
| •   | FTD     |            | 6.1.0.1.5  | 3      |            | 10.    | 62.148.84         |

#### Vanaf het chassis CLI:

| FPR4100# <b>scope ssa</b>                |                  |             |                   |                 |           |
|------------------------------------------|------------------|-------------|-------------------|-----------------|-----------|
| FPR4100 /ssa # show a                    | app-instance     | 1           |                   |                 |           |
| Application Name<br>Version Cluster Oper | Slot ID<br>State | Admin State | Operational State | Running Version | Startup   |
| ftd<br>Not Applicable                    | <br><br>1        | Enabled     | Online            | 6.1.0.1.53      | 6.1.0.330 |

#### Van de FTD CLI:

| FPR4100# connect module<br>Telnet escape character<br>Trying 127.5.1.1<br>Connected to 127.5.1.1.<br>Escape character is '~'. | <pre>1 console is '~'.</pre>                                          |
|----------------------------------------------------------------------------------------------------|-----------------------------------------------------------------------|
| CISCO Serial Over LAN:<br>Close Network Connection                                                                            | to Exit                                                               |
| <pre>&gt; show version</pre>                                                                                                  |                                                                       |
| [ FTD4100.cisco.com ]                                                                                                    |                                                                       |
| Model                                                                                                    | : Cisco Firepower 4140 Threat Defense (76) Version 6.1.0.1 (Build 53) |
| UUID                                                                                                    | : 22c66994-c08e-11e6-a210-931f3c6bbbea                                |
| Rules update version                                                                                                    | : 2016-03-28-001-vrt                                                  |
| VDB version                                                                                                    | : 275                                                                 |

## FirePOWER-applicatie 2100

De FTD op Firepower 2100 gebruikt één bundel die zowel FXOS- als FTD-afbeeldingen bevat. De installatie- en upgradeprocedures verschillen derhalve van die voor FP4100/FP9300.

#### FTD-installatie op FP2100

Er zijn 4 verschillende procedures, die van geval afhankelijk zijn:

Situatie 1: Configuratie wissen en het systeem opnieuw opstarten met hetzelfde FTD-beeld

Situatie 2: Een nieuwe installatiekopie op het systeem installeren met een nieuwe versie van de toepassingssoftware

Situatie 3: De standaardinstellingen van het systeem herstellen

Situatie 4: De standaardinstellingen van het systeem herstellen (admin password recovery)

Voor details die relevant zijn voor elk geval en de procedure, zie:

https://www.cisco.com/c/en/us/td/docs/security/firepower/2100/troubleshoot\_fxos/b\_2100\_CLI\_Troubleshoot/b\_2100\_CLI\_Troubleshoot\_chapter\_011.pdf

Case 2 dient de meeste FTD-installatiecases, terwijl Case 3 (format en boot van ROMMON) in specifieke gevallen kan worden gebruikt (bijvoorbeeld, het systeem is instabiel of in een bootlus, enzovoort)

### FTD-upgrade op FP2100

Omdat er geen afzonderlijke FXOS bundel is, om een FTD op FP2100 te bevorderen, doe de vermelde stappen:

Stap 1. Controleer de compatibiliteit

Indien het FTD wordt beheerd door het FMC (off-box management), controleer dan de sectie Compatibiliteit in de opmerkingen bij de FTD release.

Stap 2. Indien nodig moet eerst het VCC worden bijgewerkt. Voer altijd de FMC-softwareversie uit die gelijk is aan of hoger is dan de FTD-doelsoftwareversie.

Stap 3. Upgrade de FTD

Volg dezelfde procedure als voor FP4100/9300. Belangrijke documenten die moeten worden gelezen vóór een upgrade van het FTD:

• Opmerkingen bij FTD release (als u bijvoorbeeld wilt upgraden naar versie 6.3.0.2, controleer dan de opmerkingen bij 6.3.0.2 release om de upgradepaden en alle relevante details te verifiëren)

https://www.cisco.com/c/en/us/support/security/defense-center/products-release-notes-list.html

• FMC-upgrade-handleiding (hoofdstuk: Upgrade Firepower Threat Defence: Andere apparaten)

https://www.cisco.com/c/en/us/td/docs/security/firepower/upgrade/fpmc-upgradeguide/upgrade\_firepower\_threat\_defense.html

## Verifiëren

Er is momenteel geen verificatieprocedure beschikbaar voor deze configuratie.

### Problemen oplossen

Er is momenteel geen specifieke informatie beschikbaar om deze configuratie problemen op te lossen.

### Gerelateerde informatie

- <u>FXOS-compatibiliteitsgids</u>
- Cisco Firepower NGFW-documentatie
- Technische ondersteuning en documentatie Cisco Systems

#### Over deze vertaling

Cisco heeft dit document vertaald via een combinatie van machine- en menselijke technologie om onze gebruikers wereldwijd ondersteuningscontent te bieden in hun eigen taal. Houd er rekening mee dat zelfs de beste machinevertaling niet net zo nauwkeurig is als die van een professionele vertaler. Cisco Systems, Inc. is niet aansprakelijk voor de nauwkeurigheid van deze vertalingen en raadt aan altijd het oorspronkelijke Engelstalige document (link) te raadplegen.